## **ROTEIRO DO EXPERIMENTO**

14 de janeiro de 2022

## 1. Roteiro

- 1. Assista o vídeo *Apresentação da Experiência I e II* que encontra-se no site da disciplina: (http://fap.if.usp.br/~jhsevero/Fisica\_Experimental\_C\_Quadrimestral\_2022/ead.html).
- 2. Assista o vídeo Importação dos dados para o Origin: (http://fap.if.usp.br/~jhsevero/Fisica\_Experimental\_C
- 3. Faça o download dos arquivos CSV com os dados que estão dispostos no site da disciplina:(http://fap.if.usp.br
- Obs1: Ao entrar no site clique na sua turma e em seguida no grupo. Cada grupo receberá um conjunto com 5 aquisições que deverão ser tratado. Grupos diferentes terão dados diferentes.
- Obs2: O arquivo gerado no experimento de Franck-Hertz é mostrado na figura abaixo. Nesta curva é mostrado a corrente no ânodo pelo potencial de aceleração na grade do tubo de Franck-Hertz. Neste experimento a corrente no ânodo não foi calibrada portanto, os valores mostrado no eixo Y não são verdadeiro. Por outro lado os valores mostrados no eixo X são verdadeiros e devem variar de 0 50V aproximadamente. Esta figura é mostrada para que vocês tenham ideia do formato da curva que é esperado ao plotar, no Origin, os dados que lhe foram fornecidos.

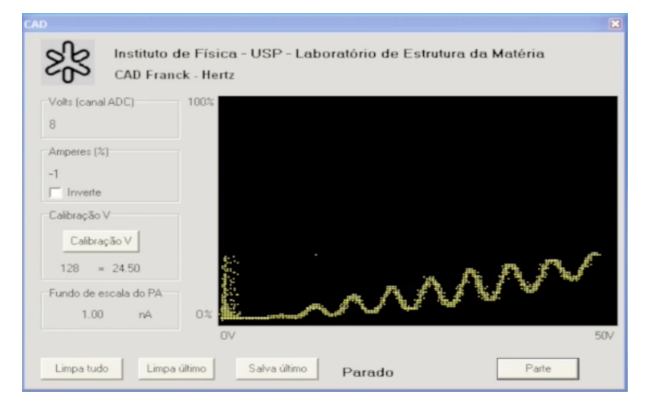

- 4. Carregue o programa Origin e faça a importação dos dados para o programa (veja o vídeo *Importação dos Dados para o Programa Origin* para ver a forma correta de importar os dados).
- 5. Renomeie a coluna B(Y) para B(X) e faça um gráfico de B(X) vs C(Y), este gráfico deve mostrar a curva de Franck-Hertz.

| 🏥 T183 - T18 | 3.csv     |          |        |          |   |          |                     |                 |                                                        |
|--------------|-----------|----------|--------|----------|---|----------|---------------------|-----------------|--------------------------------------------------------|
|              | A00       | B(Y)     | cm     | P(Y)     | ^ | 0        | - Folder1           | 1               |                                                        |
| Long Name    | V(canais) | V(Calib) | l(med) | E(I)     |   | 4        |                     | 40 -            | C .                                                    |
| Units        |           |          |        | R        |   | EB       |                     |                 |                                                        |
| Comments     |           |          |        | 0        |   | :        |                     | 20              | A () /                                                 |
| Sparklines   |           |          | mm     | Lummer 1 |   | <b>0</b> | Name T M.,          | 30 -            | $\Lambda \Lambda \Lambda$                              |
| 1            | 0         | 0        | -NAN   | 0        |   | 0        | Graphi G., M 8      | Day 20 -        |                                                        |
| 2            | 1         | 0,1914   | 2      | 0        |   | Т        | 1103.CSV W. N 0     | ÷ .             |                                                        |
| 3            | 2         | 0,3828   | 0,3571 | 1,7738   |   | 1.       |                     |                 | A A A V                                                |
| 4            | 3         | 0,5742   | 1,1684 | 4,9396   |   | 1.       |                     | 10 -            | , /\ / \/ V                                            |
| 5            | 4         | 0,7656   | 3,79   | 4,2012   |   | Ξ,       |                     |                 | $\wedge / \vee$                                        |
| 6            | 5         | 0,957    | 3,835  | 9,94     |   |          |                     | 0- Ma           |                                                        |
| 7            | 6         | 1,1484   | 0,7558 | 4,9781   |   |          |                     |                 |                                                        |
| 8            | 7         | 1,3398   | 0,5714 | 5,1053   |   |          |                     | 0               | 10 20 30 40 50                                         |
| 9            | 8         | 1,5312   | 1,7327 | 6,768    |   |          |                     |                 | V(C <u>R</u> [ib)                                      |
| 10           | 9         | 1,7227   | 0,3846 | 3,4919   | ~ |          | < ×                 |                 | 17<br>17                                               |
| T183 /       |           |          | <      | >        |   |          | ( • / • / • 💼 • 🖾 • | ± • ₩ • 10 • \$ | []윤·[윤·[윤·[종·[]] 8 - 8]]] 8 - 8] · 8] · 8] · 8] · 8] · |

- Obs\_3: O eixo X deve mostrar o potencial de aceleração que deve variar de aproximadamente 0-50V. Caso o eixo X não mostre esses valores, então sua importação não foi feita corretamente. O eixo Y deve mostrar a corrente no anodo que está em unidades relativas [u.r.]. Essa corrente não está cabibrada e seu valor pode variar bastante. Não se preocupe com isto porque só precisaremos da calibração do potencial de aceleração que é indicado no eixo X.
- Obs\_4: Com o cursor do origin *data reader*  $\boxplus$ , indicado na figura abaixo, do lado esquerdo, verifique se o espaçamento entre os picos é de aproximadamente 5,0V.

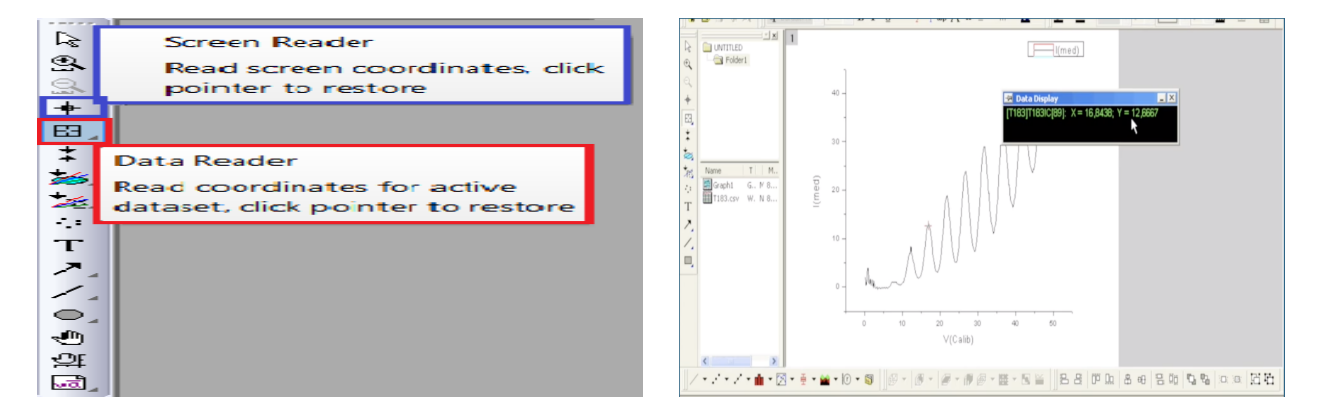

# 2. Dados

- Assista o vídeo Tratamento dos Dados: (http://fap.if.usp.br/~jhsevero/Fisica\_Experimental\_C\_Quadrimes
- Os arquivos que lhe foram fornecidos possuem a seguinte extensão:  $E_1_T_(182)_1.csv$ . Onde  $E_1$  representa o número do seu equipamento,  $T_(182)$  representa a temperatura do tubo de Franck-Hertz, que você deve utilizar no cálculo da seção de choque.

### 2.1 Tratamento dos dados

## Faça um gráfico $I(V_A)$ e enumere os picos como mostrado na figura 1 abaixo. Esse gráfico deve ir para o relatório.

1. Obs\_5: a enumeração dos picos é importante e você deve enumera-los corretamente. O resultado da menor energia de excitação do Hg  $E_A$  dependerá dessa numeração. Ao atribuir o índice  $n = 1, 2, \ldots$  a cada um dos picos, você pode não ter sido capaz de ver os primeiros picos, mas usando a expressão  $n \leq V_A/4$ , 86 você pode deduzir o valor correto para n. Lembre-se ainda que o primeiro pico deve aparecer para o potencial de aceleração da ordem de 5 + 2 = 7V onde esse 2V é devido a função trabalho.

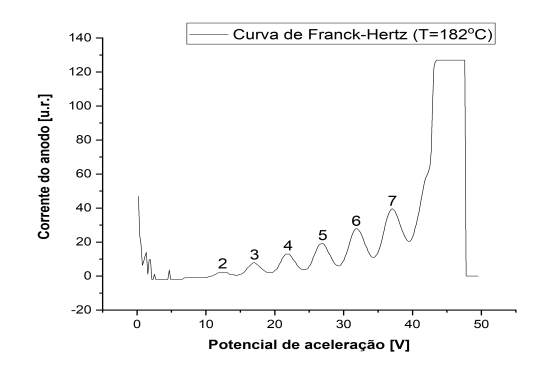

Figura 1 - Ordem de aparecimento dos picos de corrente na curva  $I(V_A)$ .

#### Determinar a posição dos picos.

• Obs\_6: Para determinar a posição dos picos e vales com precisão, primeiramente faça um ajuste parabólico na curva da figura 1 para subtrair a tendência de crescimento da curva. Com o residuo do ajuste, faça um ajuste não linear gaussiano do tipo,  $y(x) = y_0 + A/(w.\sqrt{\pi/2})exp\left[-2\left(\frac{x-x_C}{w}\right)^2\right]$  em torno do pico ou vale. Neste caso, a posição do máximo será determinado pelo valor de  $x_C$  do ajuste. Aconselha-se que você assista o video Tratamento dos Dados (http://fap.if.usp.br/~jhsevero/Fisica\_E antes de iniciar o ajuste dos dados.

Faça uma tabela, como a representada abaixo (Tabela 1), indicando a ordem dos picos, a posição dos máximos, a diferença de potencial entre máximos consecutivos e a incerteza. Repita essa mesma operação para os vales.

|           | Temperatu   | ıra 182 C              |                     | Temperatura 182 C |             |                    |                         |  |
|-----------|-------------|------------------------|---------------------|-------------------|-------------|--------------------|-------------------------|--|
| Ordem     | Potencial   | Diferença              | Incerteza           | Ordem             | Potencial   | Diferença          | Incerteza               |  |
| dos picos | associado   | de potencial           | <b>em</b> $d_{i,j}$ | dos vales         | associado   | de potencial       | $\mathbf{em} \ d_{i,j}$ |  |
|           | ao pico [V] | $d_{i,j}$ entre os [V] |                     |                   | ao vale [V] | $d_{i,j}$ entre os | [V]                     |  |
|           |             | picos [V]              |                     |                   |             | vales [V]          |                         |  |
| 1         |             |                        |                     | 1                 |             |                    |                         |  |
| 2         | $11,\!92$   | 4,81                   | 0,10                | 2                 | 14,56       | 4,87               | 0,04                    |  |
| 3         | 16,73       | 5,02                   | 0,07                | 3                 | 19,43       | 4,92               | 0,02                    |  |
| 4         | 21,75       | 4,81                   | 0,08                | 4                 | 24,35       | 4,97               | 0,02                    |  |
| 5         | $26,\!56$   | 5,02                   | 0,05                | 5                 | 29,32       | 5,07               | 0,02                    |  |
| 6         | 31,58       | 5,02                   | 0,10                | 6                 | 34,38       | 5,16               | 0,01                    |  |
| 7         | $36,\!60$   |                        |                     | 7                 | 39,54       |                    |                         |  |

Tabela 1- Potencial, diferença de potencial entre picos e vales consecutivos e incertezas

associadas aos picos e vales.

Construa um gráfico da ordem dos picos pela diferença de energia entre dois picos consecutivos ( $\triangle E_n(n)$ ). Repita o gráfico para os vales.

Faça um ajuste linear dos pontos para cada caso (pico e vale), como mostrado na figura 2 abaixo.

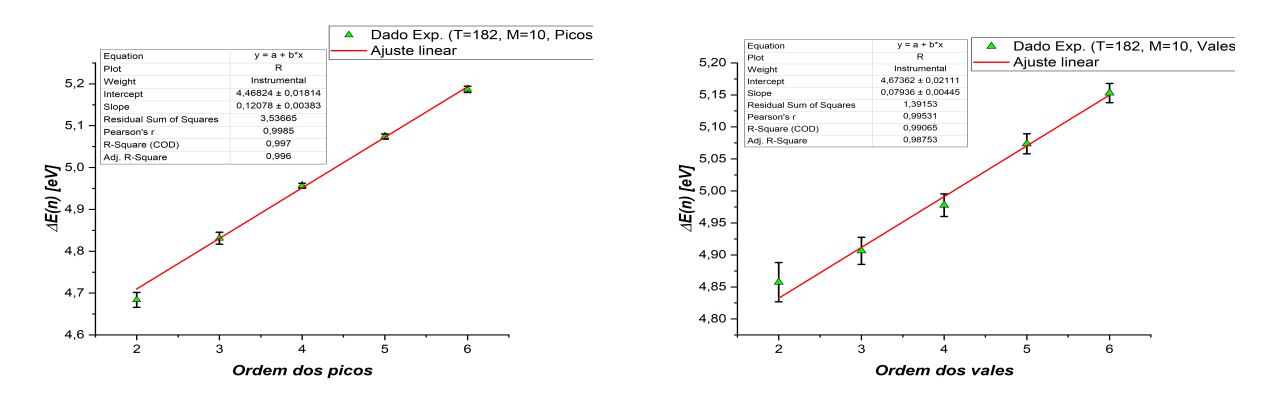

**Figura 2** - Ajuste linear da diferença de energia entre dois picos (gráfico da esquerda) consecutivos e entre dois vales consecutivos (gráfico da direita) em função da ordem de aparecimento dos picos e vales.

A partir dos coeficientes das retas ajustadas para os picos e vales, determine a menor energia de excitação  $E_A$ , (caso tenha dúvidas de como calcular essa energia assista ao video L) o livre caminho médio  $\lambda$  e a seção de choque  $\sigma$ . Para calcular o livre caminho médio e a seção de choque com as devidas incertezas, utilize o formulário que está na penúltima página do documento Apresentação da Experiência no item E) no site da disciplina (http://fap.if.usp.br/~jhsevero/Fisica\_Experimental\_C\_Quadrimestral\_2022/ead.html).

Coloque seus dados em uma tabela como a representada abaixo (Tabela 2).

• Obs\_7: não esqueça de colocar as incertezas nos seus resultados.

| Temperatura | Energia de    | Energia de    | Livre caminho         | Seção de choque              | Livre caminho        | Seção de choque              |
|-------------|---------------|---------------|-----------------------|------------------------------|----------------------|------------------------------|
| $[^{o}C]$   | excitação     | excitação     | médio                 | (picos)                      | médio                | (vales)                      |
|             | (picos)       | (vales)       | (picos)               | $[m^2]$                      | (vales)              | $[m^2]$                      |
|             | [eV]          | [eV]          | [m]                   |                              | [m]                  |                              |
| $182 \pm 5$ | $4,55\pm0,02$ | $4,72\pm0,03$ | $(103 \pm 3).10^{-6}$ | $(0, 2 \pm 0, 1) . 10^{-20}$ | $(66 \pm 5).10^{-6}$ | $(0, 24 \pm 0, 10).10^{-20}$ |

Tabela 2- Energia mínima de excitação, livre caminho médio e seção de choque para picos e vales.

Calcule o valor médio das grandezas encontradas (energia, livre caminho médio e seção de choque) entre os picos e vales. Insira os dados obtidos em uma tabela como a representada abaixo. Coloque também o valor teórico esperado de cada grandeza.

• Obs\_8: Os valores teóricos para as grandezas energia de excitação do mercúrio, livre caminho médio e seção de choque são os seguintes:

$$\begin{array}{rcl} E_a &=& 4,67eV\\ \sigma_T &=& 0,5.10^{-20}m^2\\ \lambda &=& \frac{k_BT}{p.\sigma_T} = \frac{1,38.10^{-23}T}{8,7.10^{(10,5-3110/T)}0,5.10^{-20}} \end{array}$$

onde T é a temperatura média entre todas as aquisições.

#### Calcule as incertezas nos valores médios utilizando a seguinte relação

$$\sigma_{E_a} = \sqrt{\left(\sigma_{E_{a,P}}\right)^2 + \left(\sigma_{E_{a,V}}\right)^2}.$$

| Temperatura<br>[°C] | Energia de<br>excitação<br>(valor médio)<br>[eV] | Energia de<br>excitação<br>(valor<br>esperado)<br>[eV] | Livre caminho<br>médio<br>(valor médio)<br>[m] | Livre caminho<br>médio<br>(valor esperado)<br>[m] | Seção de choque<br>(valor médio)<br>$[m^2]$ | $\begin{array}{c} {\rm Seção \ de} \\ {\rm choque} \\ {\rm (valor} \\ {\rm esperado} ) \\ [m^2] \end{array}$ |
|---------------------|--------------------------------------------------|--------------------------------------------------------|------------------------------------------------|---------------------------------------------------|---------------------------------------------|----------------------------------------------------------------------------------------------------|
| $182 \pm 5$         | $4,64\pm0,04$                                    | 4,67                                                   | $(85\pm 6).10^{-6}$                            | $31,078.10^{-6}$                                  | $(0, 22 \pm 0, 10).10^{-20}$                | $0, 5.10^{-20}$                                                                                              |

Tabela 3- Valores médios e esperados para a energia mínima de excitação do mercúrio, livre caminho médio e seção de choque.